### Инструкция для работы в системе Самолист

#### Регистрация

Открыть стартовую страницу приложения "Samolist";

Нажать на кнопку "Новый пользователь";

Ознакомиться с информацией для работы с сервисом;

Нажать на кнопку "Подтверждаю";

Заполнить форму регистрации нового пользователя:

- выбрать тип пользователя: "самозанятый нажать на соответствующую кнопку,
- ввести ФИО, номер телефона, ИНН, наименование банка, БИК, счёт, к/с в соответствующие поля,
- ввести паспортные данные: серию и номер, код подразделения, место выдачи, адрес прописки ввести вручную; дату выдачи: выбрать число, месяц и год из соответствующих выпадающих списков,
- ознакомиться со справкой о сборе паспортных данных при наведении

на иконку 💛

- нажать на чекбокс о принятии оферты,
- нажать на кнопку "Подтвердить",
- если нажать на кнопку "отмена", регистрация прекратится, система перейдет на стартовую страницу

Ознакомиться с инструкциями для предоставления прав партнера сервису;

Для предоставления прав партнера с ФНС сервису "Samolist" нажать на кнопку <u>мы партнеры</u>:

- 7. Для проверки подтверждения партнерства нажать на кнопку
- 8. Для отмены проверки партнерства нажать на кнопку

ы отмена

9. Зайти в ЛК приложения "Мой налог";

| Лрофиль                        | Паспортные данные   | Платежная информация     | Партнеры | Справки | Редакто ゝ |
|--------------------------------|---------------------|--------------------------|----------|---------|-----------|
| ФИО                            |                     | Попов Альберт Марселевич |          |         |           |
| ИНН                            |                     |                          |          |         |           |
| Регион преиму.<br>деятельности | цественного ведения | Санкт-Петербург          |          |         |           |
| Вид деятельнос                 | ти                  | не указан                |          |         |           |
| СНИЛС                          |                     |                          |          |         |           |
| Электронная по                 | чта                 | не указан                |          |         |           |
| Номер телефон                  | a                   |                          |          |         |           |
|                                |                     | _                        |          |         |           |
|                                | РЕДАКТИРОВАТЬ       | СНЯТЬ С УЧЕТА            |          |         |           |

10. Предоставить в ЛК приложения "Мой налог" права партнера сервису "Samolist".

|                     | -                                                                                    |                                                                                            |                                                                                             |                                                                                                    |                                          |                                         |  |
|---------------------|--------------------------------------------------------------------------------------|--------------------------------------------------------------------------------------------|---------------------------------------------------------------------------------------------|----------------------------------------------------------------------------------------------------|------------------------------------------|-----------------------------------------|--|
|                     | 🕑 Выручка                                                                            | 😂 Налоги                                                                                   | <mark>ы.</mark> Статистика                                                                  | <b>оруна Стройки</b>                                                                                 | 🍫 CΦΡ                                    | 🗐 Помощь                                |  |
| г                   | лавная / Сообщения                                                                   |                                                                                            |                                                                                             |                                                                                                    |                                          |                                         |  |
| l                   | Сообщения                                                                            | 1                                                                                          |                                                                                             | /                                                                                                    |                                          |                                         |  |
|                     | Уведомления                                                                          | Обращения ФНС                                                                              |                                                                                             |                                                                                                    |                                          |                                         |  |
|                     | ФНС России<br>SAMOLIST запраси<br>SAMOLIST запроси<br>разрешений и дать<br>Прочитать | <b>шивает разрешение на о</b><br>1 у Вас разрешение на осущи<br>свое согласие (уполномочил | -уществление определенны<br>вствление определенных действ<br>ь SAMOLIST), нажав кнопку "Раз | х действий от Baшего имени<br>ий от Baшего имени. Вы можете оз<br>решить, или отказать ему, нажав кн | накомиться с перечне<br>олку "Отказать". | 20 авг. 2024 г.<br>и запрошенных<br>••• |  |
| -adp.gnivc.ru/stats | ФНС России<br><b>У SAMOLIST отоз</b><br>Вы отозвали у SAM                            | вано разрешение на осу<br>DLIST полномочия на действ                                       | цествление действий от Вац<br>ия в рамках налогового режима                                 | <b>цего имени</b><br>от Вашего имени. Ознакомиться с                                                 | перечнем переданных                      | 20 авг. 2024 г.<br>партнерам            |  |

| Профиль                                   | Паспортные данные                                   | Платежная информация | Партнеры       | Справки | Редакто ゝ |
|-------------------------------------------|-----------------------------------------------------|----------------------|----------------|---------|-----------|
| Все Дос                                   | тупные Подключенные                                 |                      | <b>Q</b> Поиск |         |           |
|                                           | SAMOLIST<br>Предлагает подключиться                 |                      |                |         | ~         |
| 131 БАНК                                  | <b>131.ru</b><br>Доступен для подключения           |                      |                |         | ~         |
|                                           | <b>BIRJA-JOB</b><br>Доступен для подключения        |                      |                |         | ~         |
|                                           | Ckassa<br>Доступен для подключения                  |                      |                |         | ~         |
| Профиль                                   | Паспортные данные                                   | Платежная информация | Партнеры       | Справки | Редакто > |
| Все Дост                                  | упные Подключенные                                  | 1                    | <b>Q</b> Поиск |         |           |
| Базовыя                                   | SAMOLIST<br>Предлагает подключиться<br>в разрешения |                      |                |         | ^         |
|                                           | ение дохода от моего имени                          |                      |                |         |           |
| <ul><li>✓ Отраж</li><li>✓ Получ</li></ul> | ение информации по моим налого                      | вым начислениям      |                |         |           |

# Вход самозанятого в систему

Открыть стартовую страницу приложения "Samolist";

Ввести номер телефона, введенный при регистрации в системе;

Нажать кнопку "Войти";

Ввести одноразовый пароль, полученный по смс;

Нажать кнопку "Войти";

Просмотреть главную страницу системы.

## Выход самозанятого из системы

 На любом экране системы нажать кнопку углу экрана;

в правом верхнем

2. Перейти на стартовую страницу системы.

## Главная страница самозанятого

- 1. Из любого экрана системы нажать на логотип приложения "Samolist";
- 2. Просмотреть главную страницу, содержащую информацию:
- ФИО самозанятого,
- статус самозанятого,
- количество активных заказов,
- количество документов в обработке,
- дату ближайшего завершения заказа,
- сумму бонусного счета ФНС,
- сумму долга ФНС,
- неоплаченную сумму (с учетом бонусного счета);
- 3. Перейти к одному из доступных разделов системы:
- уведомления,
- аккаунт,
- заказы,
- документы,
- оплаты,
- справки.
- 4. Скачать приложение "Мой налог" или перейти к веб-версии, нажав на кнопку в футере любой страницы системы;
- Ознакомиться с информацией о сервисе, базой знаний ФНС, политикой обработки персональных данных и соглашением об использовании сервиса, нажав на соответствующие кнопки в футере любой страницы системы.
- 6. Перейти на сайт ФНС или в ЛК ФНС, нажав на соответствующие кнопки в футере любой страницы систем.

### Уведомления самозанятого

- Просмотреть количество непрочитанных уведомлений рядом с кнопкой "Уведомления";
- 2. Находясь на любой странице нажать на кнопку "Уведомления";
- 3. Просмотреть непрочитанные уведомления (выделены жирным), время и дату получения уведомления;
- 4. Просмотреть прочитанные уведомления (не выделены жирным), время и дату получения уведомления;

- 5. Для просмотра более ранних уведомлений выбрать и нажать ЛКМ на номер страницы в строке пагинации;
- 7. Нажать на уведомление;
- 8. Просмотреть подробности об уведомлении
- 9. Закрыть уведомление, нажав на кнопку "Закрыть" 🗙;
- 10. Удалить уведомление, нажав на кнопку "Удалить уведомление";
- 11. Перейти к документу, нажав на кнопку "Перейти к документу".

#### Аккаунт самозанятого

- 1. Находясь на любой странице, нажать на кнопку "Аккаунт";
- 2. Просмотреть данные самозанятого, синхронизированные с данными из личного кабинета ФНС:
  - ФИО самозанятого,
  - ИНН самозанятого,
  - номер телефона,
  - дату регистрации в системе
- 3. Изменить информацию для поиска заказов: выбрать сферу деятельности и опыт работы из выпадающих списков;
- 4. Изменить платежную информацию: счет и БИК;
- 5. После внесения изменений нажать на кнопку "Сохранить".

#### Просмотр заказов

- Находясь на любой странице, системы нажать на раздел "Заказы" в левом меню;
- 2. Просмотреть список размещенных заказов:
  - номер,
  - название,
  - дата размещения,
  - статус;
- 3. Нажать на название заказа;
- 4. Просмотреть подробную информацию о заказе:
  - название,
  - номер,
  - дату размещения,
  - сферу деятельности,
  - дату завершения работ,
  - желаемый опыт исполнителя,
  - название заказчика,

- описание работ,
- сумму оплаты,
- список прикрепленных документов,
- статус акта выполнения работ (если работа выполнена);

5. Нажать на наименование прикрепленного документа для сохранения файла на компьютере;

Для возвращения к списку заказов нажать кнопку "Закрыть" 🗙 6.

7. Для просмотра всего списка заказов нажать на номер другой страница пагинации;

Для фильтрации заказов нажать кнопку "Фильтры"; 8.

9. Выбрать в выпадающем списке интересующий статус заказа и нажать на название статуса;

10. Просмотреть заказы с интересующим статусом.

### Выбор и выполнение заказа

- 1. Выбрать заказ со статусом "Открыт";
- 2. Нажать на название заказа:
- 3. Ознакомиться с информацией о заказе;
- 4. Нажать на кнопку "Откликнуться";
- 5. Когда Заказчик выберет исполнителя для выполнения заказа, нажать на кнопку «Просмотр договора»;
- 6. Ознакомиться с договором;
- 7. Нажать ЛКМ на кнопку "Подписать и приступить";
- 8. Ввести пароль из смс для подтверждения подписи;
- 9. Нажать ЛКМ на кнопку "Подписать и приступить";
- 10. Когда работа выполнена, открыть заказ и нажать на кнопку "Работа выполнена";
- 11. Когда Заказчик подтвердит выполнение работ и запустит процесс оплаты (акт о выполнении работ подписывается автоматически при проведении оплаты);
  - 9. Если Заказчик не принял работу, заказ возвращается в работу исполнителю. Исполнитель должен завершить заказ и выполнить п. 10–11

### Отказ от выполнения заказа

- 1. Выбрать заказ со статусом "Открыт" или "Выбран исполнитель";
- 2. Нажать на название заказа:
- 3. Нажать на кнопку "Отказаться от исполнения"
- 4. Отклик на заказ аннулируется.

### Просмотр договоров об оказании услуг

- 1. На любой странице системы нажать на название раздела "Документы";
- 2. Просмотреть информацию о договорах на оказание услуг:
  - номер договора,
  - номер заказа,
  - название заказчика,
  - название заказа,
  - статус заказа,
  - дата и время создания,
  - иконка для скачивания файла договора 记

3. Для просмотра всего списка договоров нажать на номер следующей страницы пагинации;

4. Для изменения сортировки списка договоров на противоположный порядок нажать на кнопку ↓<sup>↑</sup>:

5. Для изменения критерия сортировки списка договоров выбрать подходящий критерий из выпадающего списка

6. Для фильтрации по номеру заказа нажать на кнопку "Фильтры";

- 7. В панели фильтров ввести номер заказа;
- 8. Просмотреть информацию о найденном договоре;

9. Для просмотра актов выполненных работ нажать на кнопку "Акты выполненных работ"

### Просмотр актов выполненных работ

- 1. На любой странице системы нажать на название раздела "Документы";
- 2. Просмотреть информацию об актах выполненных работ:
  - номер акта,
  - номер заказа,
  - название заказчика,
  - название заказа,
  - статус заказа,
  - дата и время создания,
  - иконка для скачивания файла акта выполненных работ 🛄;

3. Для просмотра всего списка актов нажать на номер следующей страницы пагинации;

4. Для изменения сортировки списка актов на противоположный порядок нажать на кнопку ↓<sup>↑</sup>:

5. Для изменения критерия сортировки списка актов выбрать подходящий критерий из выпадающего списка

- 6. Для фильтрации по номеру заказа нажать на кнопку "Фильтры";
- 7. В панели фильтров ввести номер заказа;
- 8. Просмотреть информацию о найденном акте;
- 9. Для просмотра договоров нажать на кнопку "Договора".

### Просмотр оплат

- 1. На любой странице системы нажать на название раздела "Оплаты";
- 2. Просмотреть информацию об оплатах услуг:
  - номер оплаты,
  - дата загрузки,
  - название заказчика,
  - статус оплаты;
- 3. Для просмотра всех оплат нажать на номер следующей страницы пагинации;
- 4. Для просмотра чека ФНС нажать на выбранную оплату (если чек сформирован, он откроется в новой вкладке браузера);
- 5. В чеке отображена информация об оплате:
  - номер чека,
  - дата и время формирования,
  - статус (если аннулирован),
  - дата и причина аннулирования (если был аннулирован),
  - ФИО самозанятого,
  - наименование заказа,
  - сумма оплаты,
  - итоговая сумма,
  - режим НО и ИНН самозанятого,
  - название и ИНН владельца приложения, сформировавшего чек,
  - ИНН заказчика.

### Формирование справок

- 1. На любой странице системы нажать на название раздела "Справки";
- 2. В выпадающем списке выбрать год, за который необходимо сформировать справку

- 3. Нажать кнопку "Выгрузить справку о доходах";
- 4. Справка о доходах исполнителя, сформированная по форме ФНС, за выбранный год сохраняется на компьютере пользователя;
- 5. Нажать кнопку "Выгрузить справку о постановке на учет";
- 6. Справка о постановке на учет в ФНС, сформированная по форме ФНС, сохраняется на компьютере пользователя.

#### Просмотр рейтинга

1. На любой странице системы нажать на название раздела «Рейтинг и отзывы»;

2. Во вкладке отображается средняя оценка по Вашим выполненным заказам;

- 3. Средняя оценка высчитывается на основании всех оценок от заказчиков;
- 4. Отзыв показывается автоматически рядом с оценкой;
- 5. Если Заказчик пожелал быть анонимным, то отображается Пользователь.

### Просмотр рейтинга Заказчиков

1. Выбрать заказ на вкладке Заказ;

2. При клике на название Заказчика система перейдет на страницу отзывов о Заказчике;

3. Система отображает средний рейтинг Заказчика, подсчитанный на основании всех оценок, и отзывы, которые оставили Исполнители по заказам данного заказчик.

#### Оставить отзыв и оценку Заказчику

1. Оставить отзыв и поставить оценку можно после выполнения работ;

2. Статус заказа изменяется на «Работа выполнена и подтверждена»;

3. Система отображает кнопку «Оставить отзыв»;

 При нажатии на кнопку появляется поле ввода отзыва и шкала рейтинга;

5. Оценить Заказчика можно по шкале от 1 до 5;

6. После написания отзыва он отправляется на проверку Оператору системы;

7. После одобрения отзыва он отображается в ЛК Заказчика во вкладке «Рейтинг и отзывы» и в карточке заказе;

8. Чтобы оставить анонимный отзыв, необходимо нажать на переключатель рядом с полем «Анонимный отзыв».